# ISE 2.3 Guest Portal met OKTA SAML configureren

# Inhoud

Inleiding **Voorwaarden** Vereisten Gebruikte componenten Achtergrondinformatie Federale SSO Netwerkstroom Configureren Stap 1. Configureer de SAML Identity Provider en Guest portal op ISE. 1. Maak een externe identiteitsbron klaar. 2. Maak een portal voor SSO. 3. Alternatieve aanmelding configureren Stap 2. Configuratie van OKTA-toepassing en van SAML-identiteitsproviders. 1. Maak OKTA-toepassing. 2. ExportSP-informatie van SAML Identity Provider. 3. Instellingen OKTA SAML. 4. metagegevens uit de toepassing exporteren. 5. Gebruikers aan de applicatie toewijzen. 6. Metagegevens importeren van IP naar ISE. Stap 3.CWA-configuratie. Verifiëren Verificatie van eindgebruikers **ISE-verificatie** Problemen oplossen OKTA-probleemoplossing ISE-probleemoplossing Gemeenschappelijke problemen en oplossingen Gerelateerde informatie

# Inleiding

In dit document wordt beschreven hoe Identity Services Engine (ISE) moet worden geïntegreerd in OKTA om een Security Assertion Markup Language Single Sign-On (SAML SSO) verificatie te maken voor het gastportaal.

# Voorwaarden

Vereisten

Cisco raadt kennis van de volgende onderwerpen aan:

- Gastservices van Cisco Identity Services Engine
- SAML SSO.
- (optioneel) configuratie van draadloze LAN Controller (WLC).

## Gebruikte componenten

De informatie in dit document is gebaseerd op de volgende software- en hardware-versies:

- Identity Services Engine 2.3.0.298
- OKTA SAML SSO-toepassing
- Cisco 5500 draadloze controller versie 8.3.14.0
- Lenovo Windows 7

De informatie in dit document is gebaseerd op de apparaten in een specifieke laboratoriumomgeving. Alle apparaten die in dit document worden beschreven, hadden een opgeschoonde (standaard)configuratie. Als uw netwerk levend is, zorg er dan voor dat u de mogelijke impact van om het even welke opdracht begrijpt.

# Achtergrondinformatie

# Federale SSO

Een gebruiker binnen een organisatie kan één keer authenticeren en dan toegang tot meerdere bronnen hebben. Deze identiteit die door organisaties wordt gebruikt wordt gefedereerd genoemd.

Het concept federatie:

- Beginsel: Eindgebruiker (degene die om een service vraagt), webbrowser, in dit geval, is het eindpunt.
- Serviceprovider: soms een relying Party (RP) genoemd, het systeem dat een dienst verleent, in dit geval ISE.
- Identiteitsaanbieder (IDP): die de echtheidscontrole, het autorisatieresultaat en de eigenschappen beheren die teruggestuurd worden naar SP, in dit geval OKTA.
- Verklaring: de gebruikersinformatie die door IDP naar SP wordt verzonden.

Verschillende protocollen implementeren SSO's zoals OAuth2 en OpenID. ISE gebruikt SAML.

SAML is een XML-gebaseerd kader dat het gebruik en de uitwisseling van SAML-beweringen op veilige wijze tussen zakelijke entiteiten beschrijft. De standaard beschrijft de syntaxis en de regels om deze beweringen aan te vragen, te maken, te gebruiken en te ruilen.

ISE gebruikt SP geïnitieerde modus. De gebruiker wordt naar het portal voor schoonmaken verwezen en ISE stuurt het naar IDP om het te bevestigen. Daarna gaat het terug naar ISE. Het verzoek wordt gevalideerd, en de gebruiker gaat, afhankelijk van de configuratie van de portal, verder met de toegang tot of het instappen van een gast.

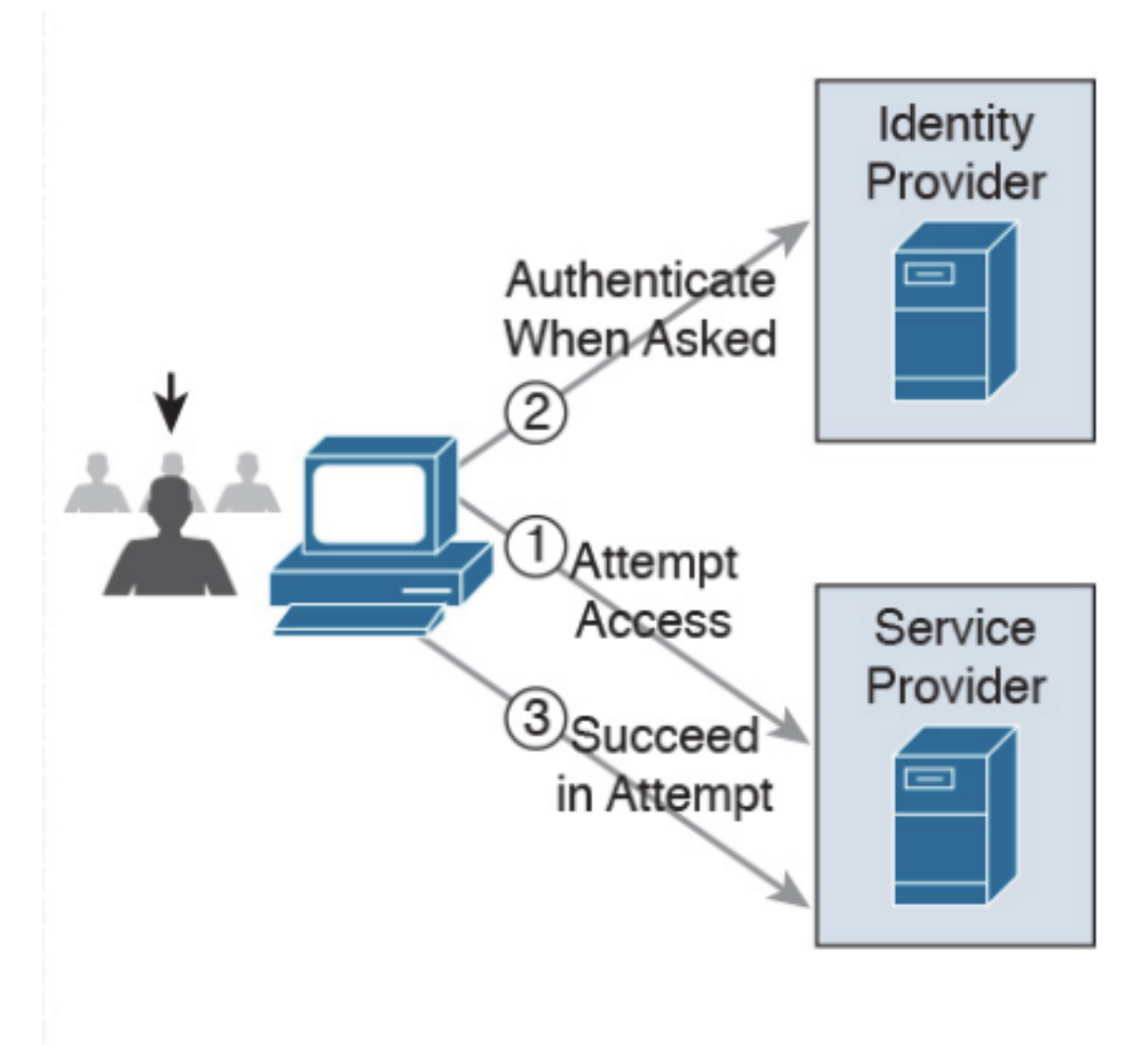

SP-initiated

Netwerkstroom

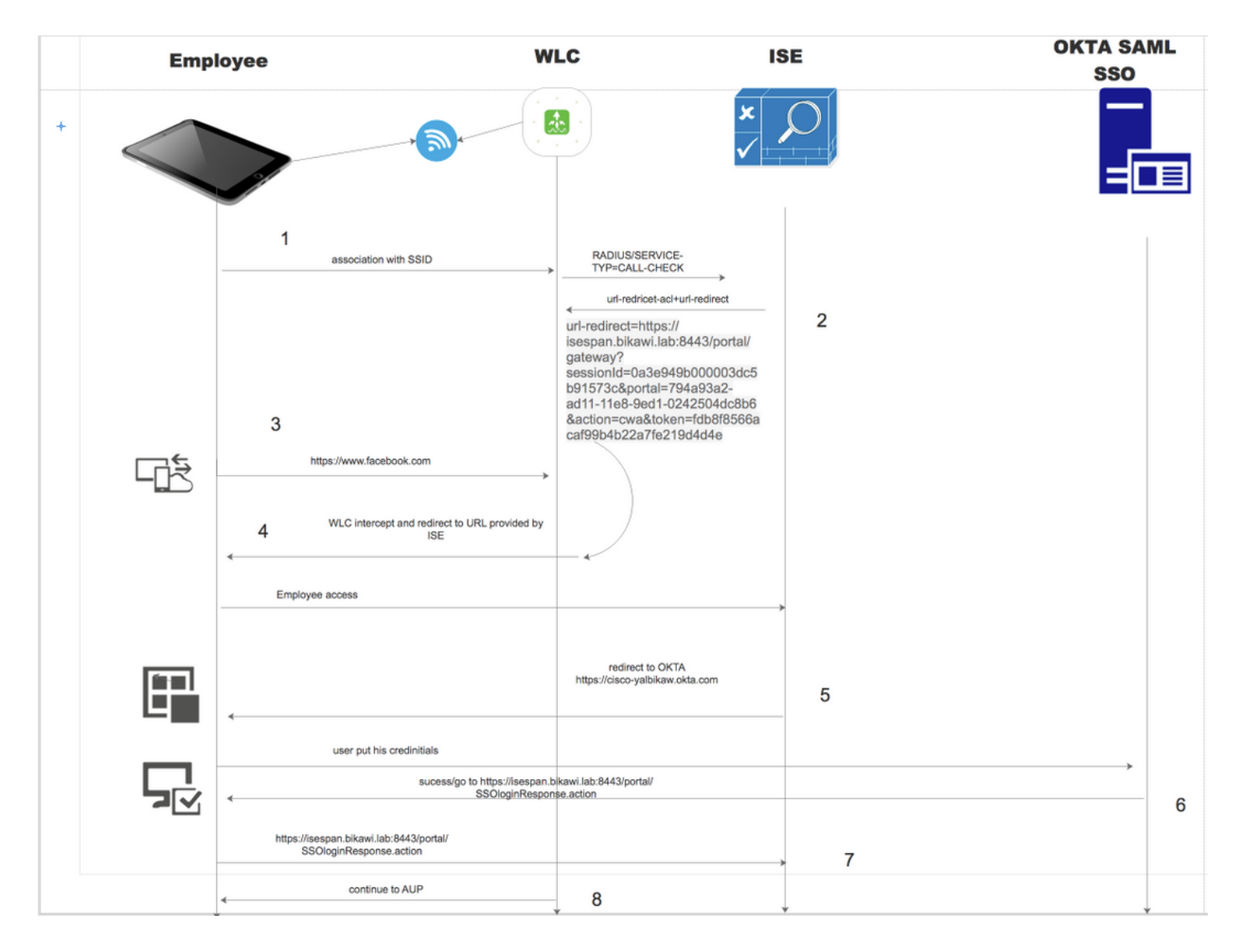

- 1. De gebruiker sluit zich aan op SSID en de authenticatie is mac filteren (mab).
- 2. ISE antwoordt terug met toegang-accepteert dat eigenschappen Redirect-URL en Redirect-ACL bevat
- 3. Gebruiker probeert toegang te krijgen tot www.facebook.com.
- 4. WLC intercepteert het verzoek en stuurt de gebruiker terug naar het ISE gastportaal, de gebruiker klikt op de werknemerstoegang om het apparaat met SSO geloofsbrieven te registreren.
- 5. ISE wijst de gebruiker terug naar OKTA-toepassing voor authenticatie.
- 6. Na succesvolle authenticatie stuurt OKTA de SAML-aanmaningsreactie naar de browser.
- 7. browser geeft de aanname terug aan ISE.
- 8. ISE verifieert de assertiereactie en als de gebruiker correct geauthentiseerd is, gaat deze naar de AUP en dan met apparaatregistratie.

Controleer de onderstaande link voor meer informatie over SAML

https://developer.okta.com/standards/SAML/

# Configureren

Stap 1. Configureer de SAML Identity Provider en Guest portal op ISE.

1. Maak een externe identiteitsbron klaar.

Stap 1. Navigeer naar Administratie > Externe Identiteitsbronnen > SAML ID Providers.

| External Identity Sources          | Identity Provider List > OKTA                                                                |
|------------------------------------|----------------------------------------------------------------------------------------------|
| ↓ ± +                              | SAML Identity Provider                                                                       |
| Certificate Authentication Profile | General Identity Provider Config. Service Provider Info. Groups Attributes Advanced Settings |
|                                    | * Id Denvider Nama OUTA                                                                      |
|                                    |                                                                                              |
| RSA SecuriD                        | Description                                                                                  |
| SAML Id Providers                  |                                                                                              |
|                                    |                                                                                              |

Stap 2. Wijs een naam aan de leverancier toe en breng de configuratie naar voren.

#### 2. Maak een portal voor SSO.

Stap 1. Maak het portaal dat aan OKTA is toegewezen als identiteitsbron. Elke andere configuratie voor BYOD, apparaatregistratie, Guest, enz. is precies hetzelfde als voor een normaal portaal. In dit document wordt de portal in kaart gebracht bij de portal, omdat het een andere inlognaam is voor werknemer.

Stap 2. Navigeer naar **werkcentra > Toegang voor gasten > Portals & Componenten** en maak het portal aan.

| Create G      | iuest Po   | ortal - Ch     | oose Portal T    | уре                                |                    |                        |                  |                 | ×           |
|---------------|------------|----------------|------------------|------------------------------------|--------------------|------------------------|------------------|-----------------|-------------|
| Choose        | e the type | e of portal    | you want to crea | ate.                               |                    |                        |                  |                 |             |
| 0             | Sponse     | ored-Gues      | t Portal         |                                    |                    |                        |                  |                 |             |
|               | Sponso     | rs create gi   | iests' accounts. | Guests canr                        | not create their o | own accounts.          |                  |                 |             |
| 0             | Self-Re    | egistered      | Guest Portal     |                                    |                    |                        |                  |                 |             |
|               | Guests     | provide info   | ormation to auto | omatically cr                      | eate an account    | , with sponsor appro   | val as an optior | nal requirement |             |
| 0             | Hotspo     | ot Guest P     | ortal            |                                    |                    |                        |                  |                 |             |
|               | Guests     | can access     | the network wit  | thout creden                       | ntials, but you ca | n add a welcome me     | essage and AUP   |                 |             |
|               |            |                |                  |                                    |                    |                        |                  | Continue        | Cancel      |
| Overview 0    | Identities | Identity Group | s Ext Id Sources | <ul> <li>Administration</li> </ul> | n Network Devices  | ✓ Portals & Components | Manage Accounts  | Policy Elements | Policy Sets |
|               |            | D              | Portals Settings | and Custom                         | ization            |                        |                  |                 |             |
| Guest Portals |            |                | Portal Name: *   |                                    | Description:       |                        |                  |                 |             |
| Guest Types   |            |                | OKTA SSO         |                                    |                    |                        |                  | Portal test URL |             |

Stap 3. Kies de authenticatiemethode om naar de eerder geconfigureerde Identity Provider te wijzen.

| Authentication method: * | OKTA                                                                                           | <b>\$</b> i                                                                                          |
|--------------------------|------------------------------------------------------------------------------------------------|----------------------------------------------------------------------------------------------------|
|                          | Configure authentication methods<br>Work Centers > Guest Access<br>Work Centers > Guest Access | <i>at:</i><br>> Identities > Identity Source Sequences<br>> Ext Id Sources > SAML Identity Providers |
|                          |                                                                                                |                                                                                                    |

Stap 4. Kies de OKTA-bron als een authenticatiemethode.

(optioneel) kies de BYOD-instellingen.

| ▼ BYOD Settings                                                                                                    |
|----------------------------------------------------------------------------------------------------|
|                                                                                                    |
| Allow employees to use personal devices on the network.                                                                                              |
| Endpoint identity group: RegisteredDevices \$                                                                                                    |
| Configure endpoint identity groups at<br>Administration > Identity Management > Groups > Endpoint Identity Groups                                    |
| The endpoints in this group will be purged according to the policies defined in:<br>Administration > Identity Management > Settings > Endpoint purge |
| <ul> <li>Allow employees to choose to guest access only</li> </ul>                                                                                   |
| <ul> <li>Display Device ID field during registration</li> </ul>                                                                                      |
| Configure employee registered devices at<br>Work Centers > BYOD > Settings > Employee Registered Devices                                             |
| After successful device configuration take employee to:                                                                                              |
| Originating URL ()                                                                                                    |
| <ul> <li>Success page</li> </ul>                                                                                                    |
| ○ URL:                                                                                                    |
|                                                                                                    |
|                                                                                                    |

Stap 5. Save the portal Configuration, met BYOD ziet de stroom er als volgt uit:

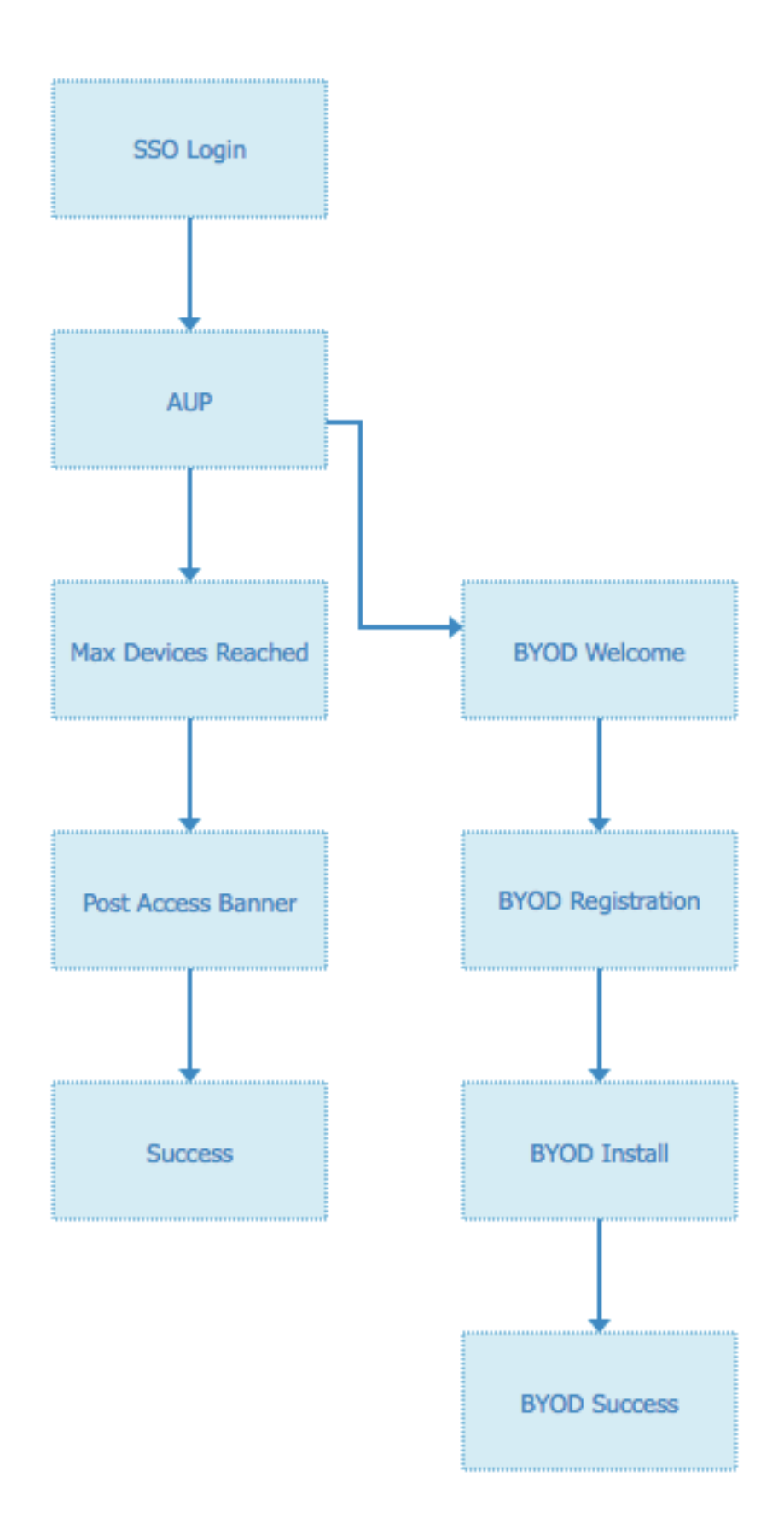

## 3. Alternatieve aanmelding configureren

Opmerking: U kunt dit onderdeel overslaan als u de inlognaam voor alternatief niet gebruikt.

Navigeren in naar de selfregistration Guest Portal of een ander portal dat aangepast is voor

## gastentoegang.

Als u een loginpagina-instellingen wilt toevoegen, kunt u ook een andere inlogportal toevoegen: OKTA\_SSO.

| ▼ Login Page Settings                                                            |
|----------------------------------------------------------------------------------|
|                                                                                  |
| Require an access code:                                                          |
| Maximum failed login attempts before<br>rate limiting: 5 (1 - 999)               |
| Time between login attempts when rate limiting:       2       minutes (1 - 3000) |
| □ Include an AUP on page ♦                                                       |
| Require acceptance                                                               |
| Require scrolling to end of AUP                                                  |
| <ul> <li>Allow guests to create their own accounts</li> </ul>                    |
| Allow social login                                                               |
| Allow guests to change password after login (i)                                  |
| Allow the following identity-provider guest portal to be used for login (i)      |
| OKTA_SSO \$                                                                      |
|                                                                                  |

Dit is nu de poortstroom.

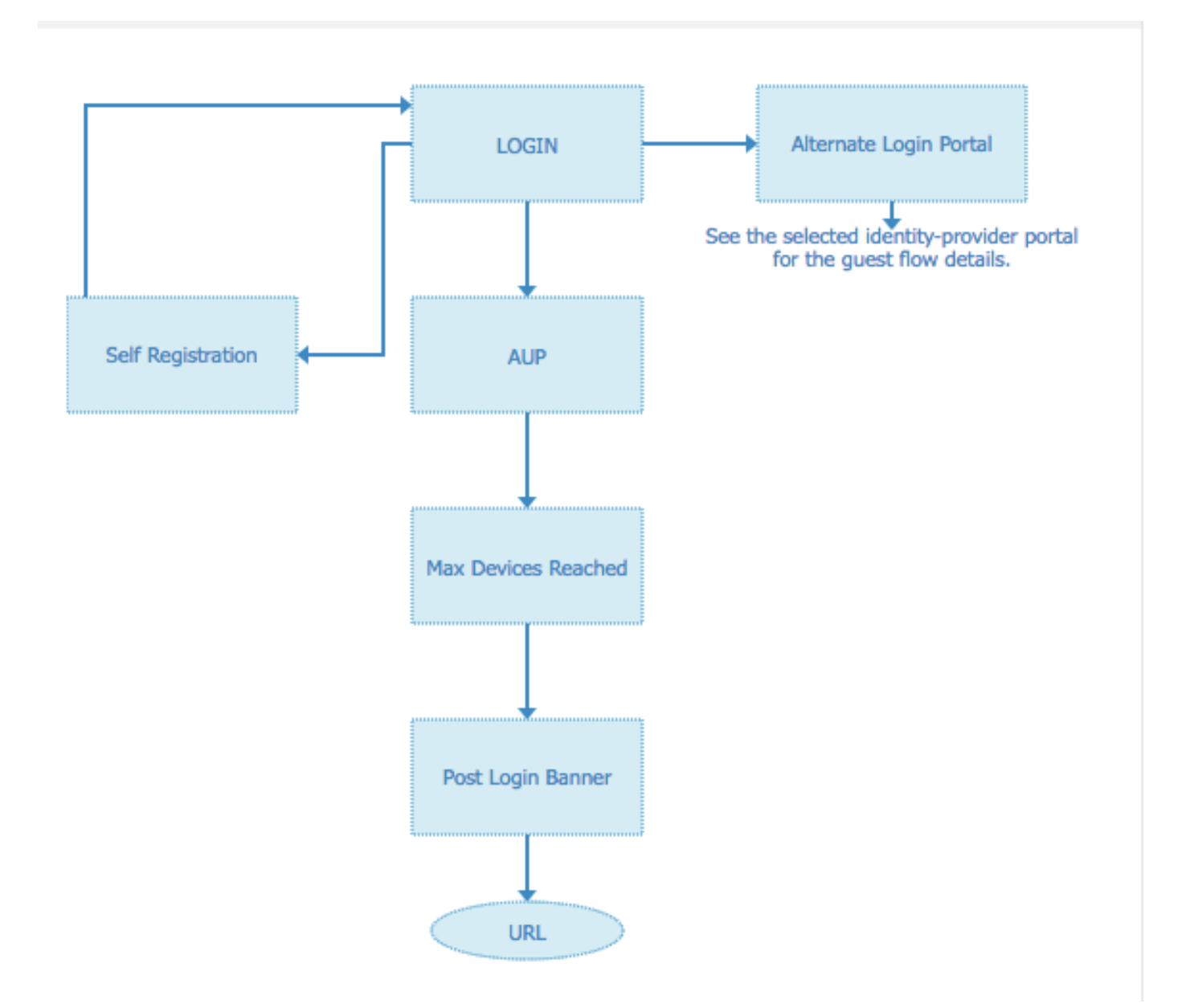

# Stap 2. Configuratie van OKTA-toepassing en van SAML-identiteitsproviders.

## 1. Maak OKTA-toepassing.

Stap 1. Meld u aan bij de OKTA-website met een beheeraccount.

← Back to Applications

#### Add Application

| Q Bearch for an application              |            | A B C D E F G H I J K L M N O P Q R S 1 | ruvwxyz |
|------------------------------------------|------------|-----------------------------------------|---------|
| Can't find an app?<br>Create New App     |            | Teladoc<br>Okta Verified                | Add     |
| Apps you created (0) $\rightarrow$       | &frankly   | &frankly<br>Okta Verified v SAML        | Add     |
| INTEGRATION PROPERTIES Any Supports SAMI | ę          | 10000ft<br>Okta Verified                | Add     |
| Supports Provisioning                    | []]]damain | 101domains.com<br>Okta Verified         | Add     |

## Stap 2. Klik op Add Application.

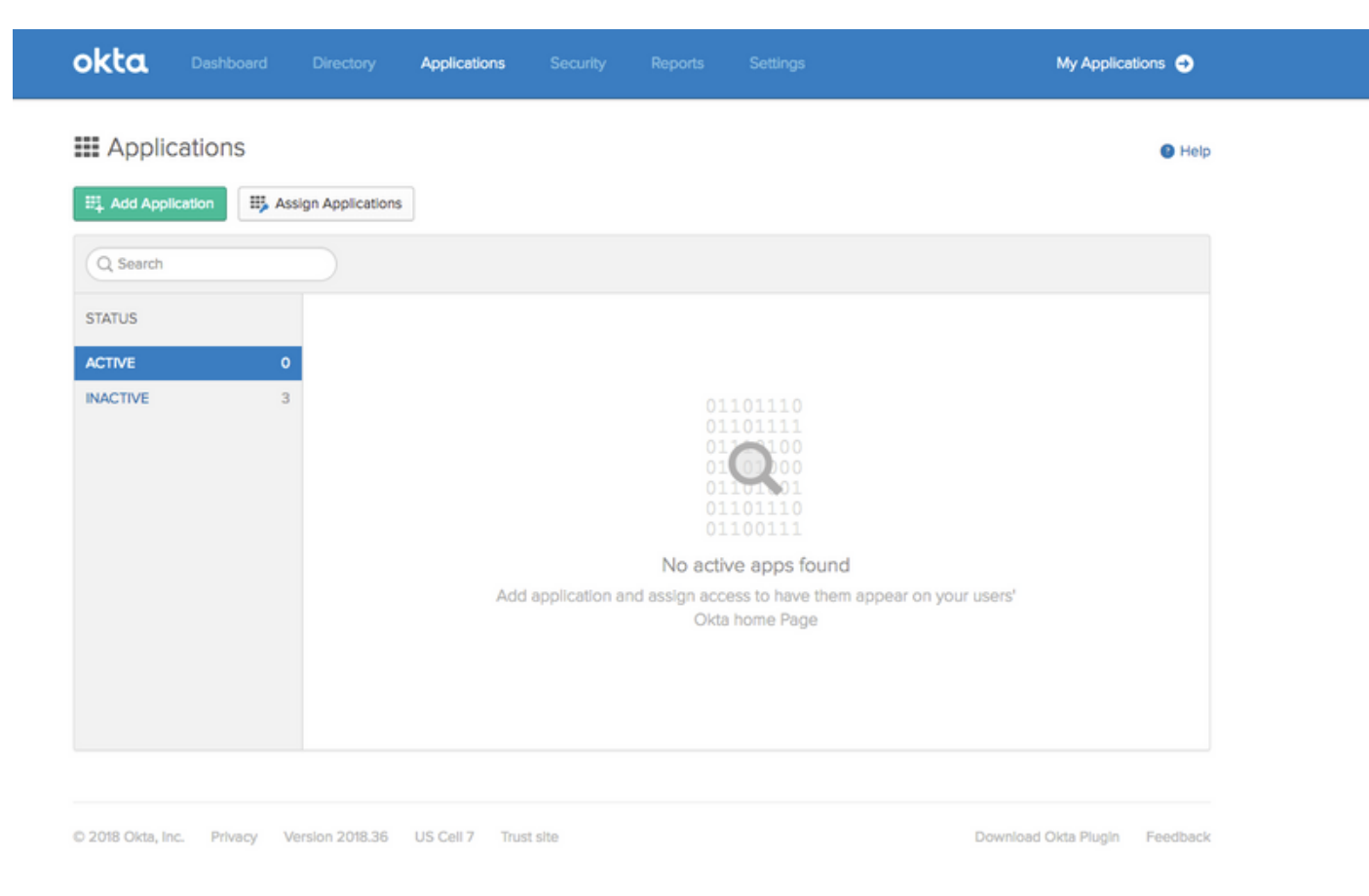

Stap 3. Maak een nieuwe app, kies deze om SAML2.0 te zijn

| Create a New Application Integration |                                                                                                    | × |
|--------------------------------------|----------------------------------------------------------------------------------------------------|---|
| Platform                             | Web                                                                                                    |   |
| Sign on method                       | <ul> <li>Secure Web Authentication (SWA)</li> <li>Uses credentials to sign in. This integration works with most apps.</li> </ul>                  |   |
|                                      | <ul> <li>SAML 2.0</li> <li>Uses the SAML protocol to log users into the app. This is a better option than SWA, if the app supports it.</li> </ul> |   |
|                                      | OpenID Connect<br>Uses the OpenID Connect protocol to log users into an app you've built.                                                         |   |
|                                      | Create                                                                                                    | 1 |

# Algemene instellingen

| 1 General Settings    |        | 2 Configure SAML                                                                           | 3 Feedback |
|-----------------------|--------|--------------------------------------------------------------------------------------------|------------|
| General Settings      |        |                                                                                            |            |
| App name              | ISE-OK | ТА                                                                                         |            |
| App logo (optional) 🔞 |        | Ô                                                                                          |            |
|                       |        | Bro                                                                                        | wse        |
|                       | Uploa  | d Logo                                                                                     |            |
| App visibility        | Do r   | ot display application icon to users<br>ot display application icon in the Okta Mobile app |            |

#### Create SAML Integration

|                             |                                                                                         | What does this form do?<br>This form generates the XML peeried for                                                                                                    |
|-----------------------------|-----------------------------------------------------------------------------------------|----------------------------------------------------------------------------------------------------|
| GENERAL                     |                                                                                         | the app's SAML request.                                                                                                    |
| Single sign on URL 🔞        |                                                                                         | Where do I find the info this form needs                                                                                                    |
|                             | Use this for Recipient URL and Destination URL Allow this app to request other SSO URLs | The app you're trying to integrate with<br>should have its own documentation on<br>using SAML. You'll need to find that doc,<br>and it should outline what information you. |
| Audience URI (SP Entity ID) |                                                                                         | need to specify in this form.                                                                                                    |
| Default RelayState 🔋        |                                                                                         | Okta Certificate                                                                                                    |
|                             | If no value is set, a blank RelayState is sent                                          | Import the Okta certificate to your Identity<br>Provider if required.                                                                                                    |
| Name ID format 💿            | Unspecified v                                                                           | 🛃 Download Okta Certificate                                                                                                    |
| Application username        | Okta username 🔹                                                                         |                                                                                                    |
|                             | Show Advanced Settin                                                                    | gs                                                                                                    |

Stap 4. Download het certificaat en installeer het in ISE Trusted Certificates.

| tiltala Identity Services Engine                                                        | Home   Context Visibility   Operations   Policy   Administration   Work Centers                                |
|-----------------------------------------------------------------------------------------|----------------------------------------------------------------------------------------------------|
| System      Identity Management                                                         | Network Resources     Device Portal Management     pxGrid Services     Feed Service     Threat Centric NAC     |
| Deployment Licensing - Certificat                                                       | es + Logging + Maintenance Upgrade + Backup & Restore + Admin Access + Settings                                |
| Certificate Management     System Certificates                                          | Import a new Certificate into the Certificate Store  Certificate File Choose file okta (3).cert  Friendly Name |
| OCSP Client Profile<br>Certificate Signing Requests<br>Certificate Periodic Check Setti | Trusted For:  Trust for authentication within ISE Trust for client authentication and Syslog                   |
| Certificate Authority                                                                   | Trust for authentication of Cisco Services                                                                     |
|                                                                                         | Validate Certificate Extensions  Description  Submit Cancel                                                    |

#### 2. ExportSP-informatie van SAML Identity Provider.

Navigeer naar de eerder gevormde Identity Provider. Klik op **Service Provider Info** en voer deze uit, zoals in de afbeelding.

#### Identity Provider List > OKTA

#### SAML Identity Provider

| General  | Identity Provider Config.     | Service Provider Info. | Groups | Attributes | Advanced Settings |
|----------|-------------------------------|------------------------|--------|------------|-------------------|
| Service  | Provider Information          |                        |        |            |                   |
| 🗌 Load   | i balancer                    | ٢                      |        |            |                   |
| Export S | Service Provider Info. Export | t 🕢                    |        |            |                   |
| Include  | s the following portals:      |                        |        |            |                   |
| OKTA_    | SSO                           |                        |        |            |                   |
|          |                               |                        |        |            |                   |

De geëxporteerde zip-map bevat XML-bestand en readme.txt

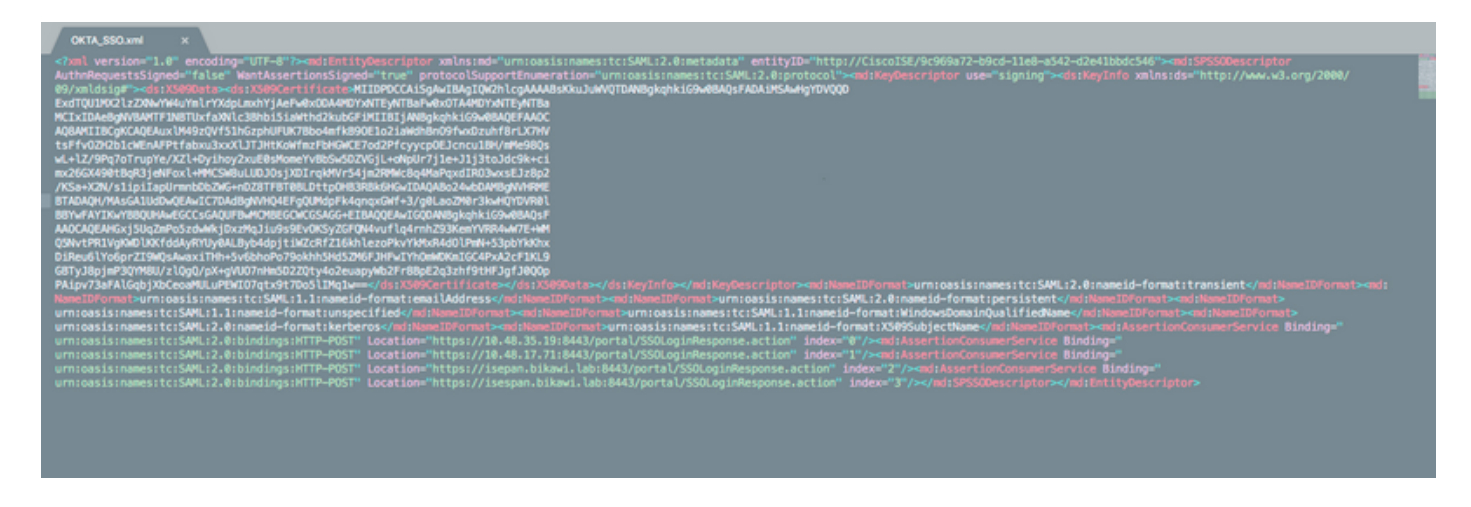

Voor sommige aanbieders van Identiteiten kun je XML direct importeren, maar in dit geval moet het handmatig importeren.

• Enkelvoudige aanmelding URL (kleine bewering)

Location="https://10.48.35.19:8443/portal/SSOLoginResponse.action" Location="https://10.48.17.71:8443/portal/SSOLoginResponse.action" Location="https://isepan.bikawi.lab:8443/portal/SSOLoginResponse.action" Location="https://isespan.bikawi.lab:8443/portal/SSOLoginResponse.action"

• ID SP-entiteit

entityID="http://CiscoISE/9c969a72-b9cd-11e8-a542-d2e41bbdc546" De SSO-URL is beschikbaar in ip-adres en FQDN-indeling.

**Voorzichtig:** De selectie van de bestandsindeling is afhankelijk van de instellingen voor het doorsturen van een autorisatieprofiel. Als u statische ip gebruikt, moet u het IP-adres voor de SSO-URL gebruiken.

3. Instellingen OKTA SAML.

Stap 1. Voeg deze URL's toe op SAML-instellingen.

SAML Settings GENERAL Single sign on URL https://isespan.bikawi.lab:8443/portal/SSOLoginResponse.action Use this for Recipient URL and Destination URL Allow this app to request other SSO URLs Requestable SSO URLs URL Index https://isepan.bikawi.lab:8443/portal/SSOLoginRespo 0  $\times$ + Add Another Audience URI (SP Entity ID) http://CiscoISE/9c969a72-b9cd-11e8-a542-d2e41bbdc546 Default RelayState 👔 If no value is set, a blank RelayState is sent Name ID format x509SubjectName Ŧ Application username Okta username \* Show Advanced Settings ATTRIBUTE STATEMENTS (OPTIONAL) LEARN MORE

Stap 2. U kunt meer dan één URL van het XML bestand toevoegen, gebaseerd op het aantal PSN's dat deze service ontvangt. Naam en gebruikersnaam zijn afhankelijk van uw ontwerp.

| s shows you the XML that will be used in the assertion - use it to verify the info you entered above |
|----------------------------------------------------------------------------------------------------|
|                                                                                                    |
|                                                                                                    |

```
<saml2:Assertion
   xmlns:saml2="urn:oasis:names:tc:SAML:2.0:assertion" ID="id127185945833795871212409124"
IssueInstant="2018-09-21T15:47:03.790Z" Version="2.0">
   <saml2:Issuer Format="urn:oasis:names:tc:SAML:2.0:nameid-
format:entity">http://www.okta.com/Issuer</saml2:Issuer>
    <saml2:Subject>
        <saml2:NameID Format="urn:oasis:names:tc:SAML:1.1:nameid-</pre>
format:x509SubjectName">userName</saml2:NameID>
        <saml2:SubjectConfirmation Method="urn:oasis:names:tc:SAML:2.0:cm:bearer">
            <saml2:SubjectConfirmationData NotOnOrAfter="2018-09-21T15:52:03.823Z"</pre>
Recipient="https://isespan.bikawi.lab:8443/portal/SSOLoginResponse.action"/>
       </saml2:SubjectConfirmation>
    </saml2:Subject>
    <saml2:Conditions NotBefore="2018-09-21T15:42:03.823Z" NotOnOrAfter="2018-09-</pre>
21T15:52:03.823Z">
        <saml2:AudienceRestriction>
           <saml2:Audience>http://CiscoISE/9c969a72-b9cd-11e8-a542-
d2e41bbdc546</saml2:Audience>
        </saml2:AudienceRestriction>
    </saml2:Conditions>
    <saml2:AuthnStatement AuthnInstant="2018-09-21T15:47:03.790Z">
        <saml2:AuthnContext>
<saml2:AuthnContextClassRef>urn:oasis:names:tc:SAML:2.0:ac:classes:PasswordProtectedTransport</s
```

```
</saml2:AuthnStatement>
```

```
</saml2:Assertion>
```

#### Stap 3. Klik op Volgende en kies de tweede optie.

| 3 | Help Okta Support understand how you configured this application |  |
|---|------------------------------------------------------------------|--|
|   |                                                                  |  |

| Are you a customer or partner?    | <ul> <li>I'm an Okta customer adding an internal app</li> <li>I'm a software vendor. I'd like to integrate my app with Okta</li> </ul> | Why are you asking me this?<br>This form provides Okta Support with useful<br>background information about your app.<br>Thank you for your help—we appreciate it. |
|-----------------------------------|----------------------------------------------------------------------------------------------------|----------------------------------------------------------------------------------------------------|
| Is your app integration complete? | Yes, my app integration is ready for public use in the Okta<br>Application Network                                                     |                                                                                                    |
| Previous                          | Finish                                                                                                    |                                                                                                    |

4. metagegevens uit de toepassing exporteren.

| ISE-OKTA                                                                                                    |                                |
|----------------------------------------------------------------------------------------------------|--------------------------------|
| neral Sign On Import Assignments                                                                                                    |                                |
| ettings                                                                                                    | Edit                           |
|                                                                                                    |                                |
| The sign-on method determines how a user signs into and manages their credentials on methods require additional configuration in the 3rd party application.                                                                                                    | for an application. Some sign- |
| The sign-on method determines how a user signs into and manages their credentials i<br>on methods require additional configuration in the 3rd party application.   SAML 2.0  Default Relay State                                                                                                    | for an application. Some sign- |
| SIGN ON METHODS The sign-on method determines how a user signs into and manages their credentials i on methods require additional configuration in the 3rd party application.    SAML 2.0  Default Relay State   SAML 2.0 is not configured until you complete the setup instructions.  View Setup Instructions | for an application. Some sign- |

#### metagegevens:

<md:EntityDescriptor xmlns:md="urn:oasis:names:tc:SAML:2.0:metadata"</pre> entityID="http://www.okta.com/exklrq81oEmedZSf4356"> <md:IDPSSODescriptor WantAuthnRequestsSigned="false" protocolSupportEnumeration="urn:oasis:names:tc:SAML:2.0:protocol"> <md:KeyDescriptor use="signing"> <ds:KeyInfo xmlns:ds="http://www.w3.org/2000/09/xmldsig#"> <ds:X509Data> <ds:X509Certificate> MIIDrDCCApSgAwIBAgIGAWWPlTasMA0GCSqGSIb3DQEBCwUAMIGWMQswCQYDVQQGEwJVUzETMBEG A1UECAwKQ2FsaWZvcm5pYTEWMBQGA1UEBwwNU2FuIEZyYW5jaXNjbzENMAsGA1UECqwET2t0YTEU MBIGA1UECwwLU1NPUHJvdmlkZXIxFzAVBgNVBAMMDmNpc2NvLXlhbGJpa2F3MRwwGgYJKoZIhvcN AQkBFg1pbmZvQG9rdGEuY29tMB4XDTE4MDgzMTEwNDMwNVoXDTI4MDgzMTEwNDQwNVowgZYxCzAJ BgNVBAYTA1VTMRMwEQYDVQQIDApDYWxpZm9ybmlhMRYwFAYDVQQHDA1TYW4gRnJhbmNpc2NvMQ0w CwYDVQQKDARPa3RhMRQwEqYDVQQLDAtTU09Qcm92aWRlcjEXMBUGA1UEAwwOY21zY28teWFsYmlr YXcxHDAaBgkqhkiG9w0BCQEWDW1uZm9Ab2t0YS5jb20wggEiMA0GCSqGSIb3DQEBAQUAA4IBDwAw ggEKAoIBAQC1P7DvzVng7wSQWVOzgShwn+Yq2U4f3kbVgXWGuM0a7Bk61AUBoq485EQJ1+heB/6x IMt8u1Z8HUsOspBECLYcI75qH4rpc2FM4kzZiDbNLb95AW6dlUztC66x42uhRYqduD5+w3/yvdwx 199upWb6SdRtnwK8cx7AyIJA4E9KK22cV3ek2rFTrMEC5TT5iEDsnVzC9Bs9a1SRIjiadvhCSPdy +qmMx9eFtZwzNl/g/vhS5F/CoC6EfOsFPr6aj/1PBeZuWuWjBFHW3Zy7hPEtHgjYQ0/7GRK2RzOj bSZgeAp5YyytjA3NCn9x6FMY5Rppc3HjtG4cjQS/MQVaJpn/AgMBAAEwDQYJKoZIhvcNAQELBQAD ggEBAJUK5zGPZwxECv5dN6YERuV5C5eHUXq3KGul2yIfiH7x8EartZ4/wGP/HYuCNCNw3HTh+6T3 oLSAevm6U3ClNELRvG2kG39b/9+ErPG5UkSQSwFekP+bCqd83Jt0kxshYMYHi5FNB5FCTeVbfqRITJ2Tq2uuYpSveIMxQmy7r5qFziWOTvDF2Xp0Ag1e91H6nbdtSz3e5MMSKYGr9HaigGgqG4yXHkAs 77ifQOnRz7au0Uo9sInH6rWG+eOesyysecPuWQtEqNqt+MyZnlCurJ0e+JTvKYH1dSWapM1dzqoX OzyF7yiId9KPP6I4Ndc+BXe1dA8imneYy5MHH7/nE/g= </ds:X509Certificate> </ds:X509Data> </ds:KeyInfo> </md:KeyDescriptor> <md:NameIDFormat> urn:oasis:names:tc:SAML:1.1:nameid-format:unspecified </md:NameIDFormat> <md:NameIDFormat>

#### out

ML 2.0 streamlines the end user perience by not requiring the user to w their credentials. Users cannot edit ir credentials when SAML 2.0 is figured for this application. Additional figuration in the 3rd party application y be required to complete the gration with Okta.

#### plication Username

oose a format to use as the default mame value when assigning the plication to users.

ou select None you will be prompted to er the username manually when igning an application with password or file push provisioning features.

```
urn:oasis:names:tc:SAML:1.1:nameid-format:emailAddress
</md:NameIDFormat>
<md:SingleSignOnService Binding="urn:oasis:names:tc:SAML:2.0:bindings:HTTP-POST"
Location="https://cisco-
yalbikaw.okta.com/app/ciscoorg808433_iseokta_2/exk1rq81oEmedZSf4356/sso/saml"/>
<md:SingleSignOnService Binding="urn:oasis:names:tc:SAML:2.0:bindings:HTTP-Redirect"
Location="https://cisco-
yalbikaw.okta.com/app/ciscoorg808433_iseokta_2/exk1rq81oEmedZSf4356/sso/saml"/>
</md:Binding="urn:oasis:names:tc:SAML:2.0:bindings:HTTP-Redirect"
Location="https://cisco-
yalbikaw.okta.com/app/ciscoorg808433_iseokta_2/exk1rq81oEmedZSf4356/sso/saml"/>
</md:IDPSSODescriptor>
</md:EntityDescriptor>
Sla het bestand in XML-indeling op.
```

#### 5. Gebruikers aan de applicatie toewijzen.

Er is een manier om gebruikers aan deze toepassing toe te wijzen. De toepassing wordt uitgelegd in: <u>okta-actieve fabriek</u>

#### 6. Metagegevens importeren van IP naar ISE.

Stap 1. Onder **SAML Identity Provider**, selecteer **Identity Provider Config.** en Importeer metagegevens.

| SAML Identity Provider                                                                                                    |                                                                   |                          |                       |                   |  |
|----------------------------------------------------------------------------------------------------|-------------------------------------------------------------------|--------------------------|-----------------------|-------------------|--|
| General Identity Provider Config. Service Provide                                                                                                    | r Info. Groups Al                                                 | ttributes Advanced Se    | ettings               |                   |  |
| Identity Provider Configuration<br>Import Identity Provider Config File Choose file ()<br>Provider Id http://www.okta.com/er<br>Single Sign On URL https://cisco-yalbikaw./<br>Single Sign Out URL (Post) Not supported by Iden<br>Signing Certificates | kk1rq81oEmedZSf4356<br>okta.com/app/ciacoorg8084<br>Bty Provider. | 133_iseokta_2/exk1rq81oE | imedZSf4356/sso/saml  |                   |  |
| Subject                                                                                                    | Issuer                                                            | Valid From               | Valid To (Expiration) | Serial Number     |  |
| EMAILADDRESS=info@okta.com, CN=cisco-yalbi                                                                                                    | EMAILADDRESS=inf                                                  | Fri Aug 31 10:43:05      | Thu Aug 31 10:44:05   | 01 65 8F 95 36 AC |  |
|                                                                                                    |                                                                   |                          |                       |                   |  |
|                                                                                                    |                                                                   |                          |                       |                   |  |
|                                                                                                    |                                                                   |                          |                       |                   |  |
|                                                                                                    |                                                                   |                          |                       |                   |  |
|                                                                                                    |                                                                   |                          |                       |                   |  |

Stap 2. Bewaar de configuratie.

## Stap 3.CWA-configuratie.

Dit document beschrijft de configuratie voor ISE en WLC.

https://www.cisco.com/c/en/us/support/docs/security/identity-services-engine/115732-central-webauth-00.html

Voeg URLs in Redirect-ACL toe.

https://cisco-yalbikaw.okta.com / voeg uw toepassing-URL toe

https://login.okta.com

| REDIRECT-ACL                                         | IPv4           | Remove         |
|------------------------------------------------------|----------------|----------------|
| Foot Notes                                           |                | Clear Counters |
| 1. Counter configuration is global for acl, urlacl a | and layer2acl. | URL            |

# Verifiëren

Test het portal en controleer of u de OKTA-toepassing kunt bereiken

| OKTA_SSO       Portal test URL         Portal Behavior and Flow Settings       Use these settings to specify the guest experience for this portal.         Portal Page Customization       Customize portal pages by applying a theme and specifying field names and messages displayed to users. | Portal Name: *                                                     | Description:                                    |   |                                                                                                   |                                            |
|----------------------------------------------------------------------------------------------------|--------------------------------------------------------------------|-------------------------------------------------|---|---------------------------------------------------------------------------------------------------|--------------------------------------------|
| Portal Behavior and Flow Settings<br>Use these settings to specify the guest experience for this portal.<br>Portal Page Customization<br>Customize portal pages by applying a theme and specifying field names and messages displayed to users.                                                   | OKTA_SSO                                                           |                                                 |   |                                                                                                   | Portal test URL                            |
| Portal Behavior and Flow Settings<br>Use these settings to specify the guest experience for this<br>portal.                                                                                                    |                                                                    |                                                 | - |                                                                                                   |                                            |
|                                                                                                    | Portal Behavior and Flor<br>Use these settings to speci<br>portal. | w Settings<br>ify the guest experience for this |   | Portal Page Customization<br>Customize portal pages by applyin<br>field names and messages displa | ng a theme and specifying<br>yed to users. |

Stap 1. Klik op de portal-test, dan moet u naar de SSO-toepassing worden teruggestuurd.

Connecting to 😳 Sign-in with your cisco-org-808433 account to access ISE-OKTA

| okta        |   |
|-------------|---|
|             |   |
|             |   |
| Sign In     |   |
| 1 Username  | e |
| Password    | 6 |
| Remember me |   |
| Sign In     |   |
| Sign In     |   |

Stap 2. Controleer de informatieverbinding op <toepassingsnaam>

Stap 3. Als u de aanmeldingsgegevens invoert die u een slecht verzoek ziet, betekent dit niet noodzakelijkerwijs dat de configuratie op dit punt fout is.

# Verificatie van eindgebruikers

| 🛈 🔒 https://sepan.bkawi.lab                           | 0443/portal/Porta/Setup.action?portal = 794a | 63a2-ad11-11e8-9ed1-02425046db68aeaieaid=0abe9498000002z15060036e5 😇 🟠 🛛 0, Search                                                                                         |
|-------------------------------------------------------|----------------------------------------------|----------------------------------------------------------------------------------------------------|
| re can access the Internal,                           |                                              |                                                                                                    |
|                                                       | cisco Guest Portal                           |                                                                                                    |
|                                                       | Bign On<br>Bign on for guest access          | Deemanne:<br>Pessword!<br>Sign On<br>Crassmer for overil access<br>Vox can also togin with<br>Composition with                                                             |
| D A https://doco-yalbi<br>ou can access the Internet. | kaw <b>ekta.com</b> /login/login.htm?freml   | RI=%25app%25dscoorg808433_iseokta_2%25esk1rg81oEmed254356%25sac%25sac%355sAMLRec → ♥ ✿ Q 3<br>Connecting to @<br>Sion-in with your cisco-ors-808433 account to access ISE- |
|                                                       |                                              | OKTA                                                                                                    |
|                                                       |                                              | okta                                                                                                    |
|                                                       |                                              | Sign In                                                                                                    |
|                                                       |                                              | · · · · · · · · · · · · · · · · · · ·                                                                                                    |
|                                                       |                                              | Remember me                                                                                                    |
|                                                       |                                              | Sign In                                                                                                    |
|                                                       |                                              | Need help signing in?                                                                                                    |
|                                                       |                                              |                                                                                                    |

refore you can access the Internet.

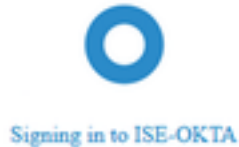

 Image: The service span bikawai labs/1443/porta/SSOLoginResponse action
 Image: The service span bikawai labs/1443/porta/SSOLoginResponse action
 Image: The service span bikawai labs/1443/porta/SSOLoginResponse action
 Image: The service span bikawai labs/1443/porta/SSOLoginResponse action
 Image: The service span bikawai labs/1443/porta/SSOLoginResponse action
 Image: The service span bikawai labs/1443/porta/SSOLoginResponse action
 Image: The service span bikawai labs/1443/porta/SSOLoginResponse action
 Image: The service span bikawai labs/1443/porta/SSOLoginResponse action
 Image: The service span bikawai labs/1443/porta/SSOLoginResponse action
 Image: The service span bikawai labs/1443/porta/SSOLoginResponse action
 Image: The service span bikawai labs/1443/porta/SSOLoginResponse action
 Image: The service span bikawai labs/1443/porta/SSOLoginResponse action
 Image: The service span bikawai labs/1443/porta/SSOLoginResponse action
 Image: The service span bikawai labs/1443/porta/SSOLoginResponse action
 Image: The service span bikawai labs/1443/porta/SSOLoginResponse action
 Image: The service span bikawai labs/1443/porta/SSOLoginResponse action
 Image: The service span bikawai labs/1443/porta/SSOLoginResponse action
 Image: The service span bikawai labs/1443/porta/SSOLoginResponse action
 Image: The service span bikawai labs/1443/porta/SSOLoginResponse action
 Image: The service span bikawai labs/1443/porta/SSOLoginResponse action
 Image: The service span bikawai labs/1443/porta/SSOLoginResponse action
 Image: The service span bikawai labs/1443/porta/SSOLoginResponse action
 Image: The service span bikawai labs/1443/porta/SSOLoginteresponse action
 Image: The

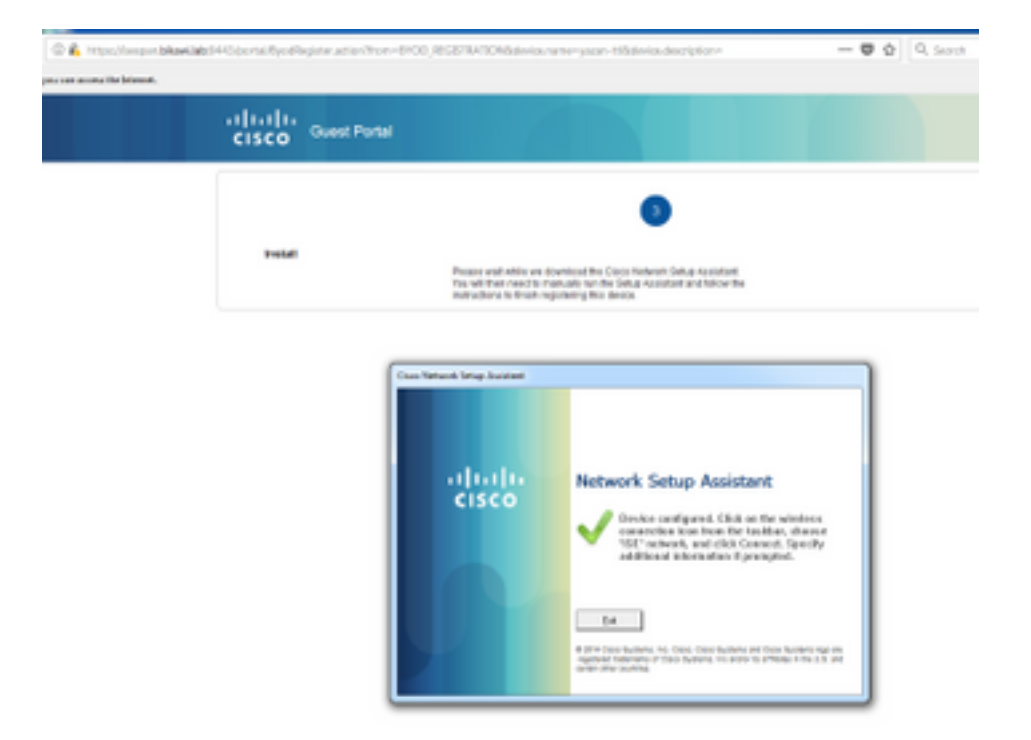

# **ISE-verificatie**

Controleer het levensbestand om de authenticatiestatus te controleren.

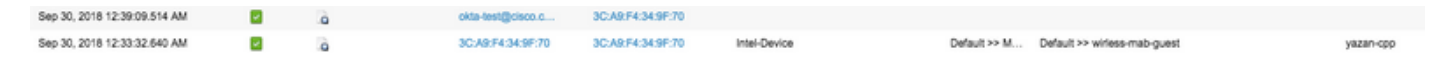

# Problemen oplossen

# OKTA-probleemoplossing

Stap 1. Controleer de logbestanden in het tabblad Rapporten.

| okta                     |                          |                |                |                    | Reports |            | My Applications 🔿                                                              |
|--------------------------|--------------------------|----------------|----------------|--------------------|---------|------------|--------------------------------------------------------------------------------|
| 🕒 Repo                   | orts                     |                |                |                    |         |            | Help                                                                           |
| Okta Usa                 | ge                       |                |                |                    | LAS     | ST 30 DAYS | System Log                                                                     |
| 0 0                      | sers have never sig      | gned in        | 3 users        | have signed in     |         |            | Agent Activity                                                                 |
| 🛓 Okta P                 | assword Health           |                |                |                    |         |            | Application Access<br>Application Membership Change<br>Authentication Activity |
| Applicatio               | on Usage                 |                |                |                    | LAS     | ST 30 DAYS | Policy Activity<br>Provisioning Activity                                       |
| <b>8</b> a               | pps with unused as       | ssignments     | 2 unus         | ed app assignm     | ents    |            | System Import Activity                                                         |
| App Passw                | ord Health               | SAML Capable   | Apps           |                    |         |            | User Lifecycle Activity                                                        |
| Auth Trou                | bleshooting              |                |                |                    |         |            |                                                                                |
| Okta Login:<br>SSO Attem | s (Total, Failed)<br>pts |                | Auths Via AD A | gent (Total, Falle | ed)     |            |                                                                                |
| Applicatio               | on Access Audi           | t              |                |                    |         |            |                                                                                |
| Current As               | lgnments                 |                |                |                    |         |            |                                                                                |
| Multifacto               | or Authenticatio         | n              |                |                    |         |            |                                                                                |
| MFA Usage                |                          | Yubikey Report | t              |                    |         |            |                                                                                |

Stap 2. Bekijk ook de bijbehorende logbestanden.

| Ô       | }       | Active • | A View Logs |
|---------|---------|----------|-------------|
| General | Sign On | Import   | Assignments |

| in the second second seco | To                       | Servite              |                               |                                                     |      |                                                                       |                           |                       |
|----------------------------------------------------------------------------------------------------|--------------------------|----------------------|-------------------------------|-----------------------------------------------------|------|-----------------------------------------------------------------------|---------------------------|-----------------------|
| ···· 09/23/2018 () 00:00:00                                                                                                    | m 09/30/2018 () 23:59:59 | CEST + target.id e   | q *Doativg81pD3HC2OVP356* and | target.type eq 'Appinstance'                        |      |                                                                       |                           |                       |
|                                                                                                    |                          |                      |                               |                                                     |      |                                                                       | Advanced Filter / Reset F | hers                  |
| ount of events over time                                                                                                    |                          |                      |                               |                                                     |      |                                                                       |                           |                       |
|                                                                                                    | M01.24                   | 1.e.25               | NHC 38                        | 116.27                                              | R128 | 301.28                                                                | 3eg 30                    |                       |
| ow event trends by category                                                                                                    |                          |                      |                               |                                                     |      |                                                                       |                           |                       |
| how event trends by category<br>Events: 26                                                                                                    |                          |                      |                               |                                                     |      |                                                                       | ± Dow                     | niced CS <sup>1</sup> |
| Events: 26                                                                                                    | Actor                    |                      |                               | Event Info                                          |      | Targets                                                               | ± Dos                     | nised CS              |
| Events: 25 III 9<br>Time<br>Sep 30 02:42:02                                                                                                    | Actor<br>OKTA-TEST@ci    | isco.com OKTA (User) |                               | Event Info<br>User single sign on to app<br>success |      | Targets<br>(SE-OKTA (Applimance)<br>OKTA-TESTPOIsoccom OKTA (Appluse) | ± Dos                     | niced CS              |

## **ISE-probleemoplossing**

Er zijn twee logbestanden om te controleren

- ise-psc.log
- gastarts

Navigeer naar Administratie > Systeem > Vastlegging > Logconfiguratie > Debug Log configuratie. Schakel het niveau in op DEBUG.

SAML ise-psc.log Guestaccess gastarts Portal gastarts

In de tabel wordt de component debug en het corresponderende logbestand weergegeven.

### Gemeenschappelijke problemen en oplossingen

Scenario 1. Slecht verzoek van SAML.

# okta

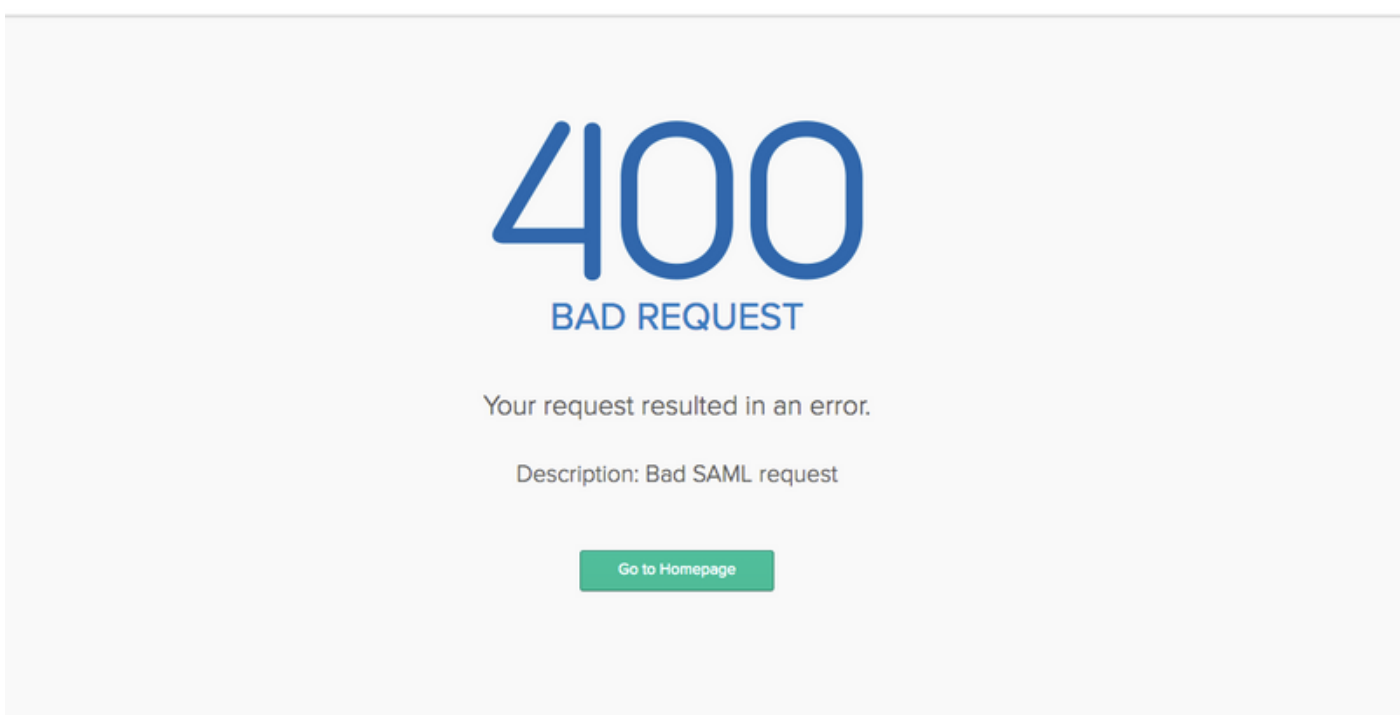

Deze fout is generiek, controleer de logbestanden om de stroom te controleren en specificeer de kwestie. Op ISE gaste.log:

ISE# toont bloggingstoepassing voor.log | laatste 50

```
2018-09-30 01:32:35,624 DEBUG [https-jsse-nio-10.48.17.71-8443-exec-2][]
cisco.ise.portalwebaction.configmanager.SSOLoginConfigHandler -::- SSOLoginTransitionResult:
SSOLoginTransitionResult:
Portal Name: OKTA_SSO
Portal ID: 9c969a72-b9cd-11e8-a542-d2e41bbdc546
Portal URL: https://isespan.bikawi.lab:8443/portal/SSOLoginResponse.action
```

```
Identity Provider: com.cisco.cpm.acs.im.identitystore.saml.IdentityProvider@56c50ab6
2018-09-30 01:32:35,624 DEBUG [https-jsse-nio-10.48.17.71-8443-exec-2][]
cisco.ise.portalwebaction.configmanager.SSOLoginConfigHandler -::- portalSessionInfo:
portalId=9c969a72-b9cd-11e8-a542-d2e41bbdc546;portalSessionId=6770f0a4-bc86-4565-940a-
b0f83cbe9372; radiusSessi
onId=0a3e949b000002c55bb023b3;
2018-09-30 01:32:35,624 DEBUG [https-jsse-nio-10.48.17.71-8443-exec-2][]
cisco.ise.portalwebaction.configmanager.SSOLoginConfigHandler -::- no Load balancer is
configured; no redirect should be made
2018-09-30 01:32:35,624 DEBUG [https-jsse-nio-10.48.17.71-8443-exec-2][]
cisco.ise.portalwebaction.configmanager.SSOLoginConfigHandler -::- No redirect manipulation is
required - start the SAML flow with 'GET'...
2018-09-30 01:32:35,626 DEBUG [https-jsse-nio-10.48.17.71-8443-exec-2][]
cisco.ise.portalwebaction.configmanager.SSOLoginConfigHandler -:-- Redirect to IDP:
https://cisco-
yalbikaw.okta.com/app/ciscoorg808433_iseokta_2/exk1rq81oEmedZSf4356/sso/saml?SAMLRequest=nZRdb9o
wF
Ib%2FSuT7EJMPIBahYpRqkWB1JOxiN5XtHFprwc5sQ%2Bm%2Fn0NKi%2FZRoeUyPu95j9%2FzJOOb4672DqCNUDJD%2FR5GH
kiuKiEfM70p7%2FwRupmMDd3VDZnu7ZNcw889GOs5nTTkdJChvZZEUSMMkXQHhlhOiulyQcIeJo1WVnFVI29qDGjrjGZKmv0
OdAH6IDhs1osMPVnbGBIEwoBpqOwx8YM%2Bi15NGRnFcRQ0SltaB0Vxv1CPwo1hGtcFepS3HZF3pzS
H04QZ2tLaAPLy2ww9pDwdpHQY%2Bizlld%2Fvw8inSRz6VQhxn7GKJ%2FHg4Xa%2ByJd50V93Lnn1MP%2B6mS6Kq8TFfJl3u
gJMm%2BObfDAc4i2msc%2F4aODHySDx0xhTn%2BHtKOIM0mgYnuSaVmJvfpdjGkEapwy3T8iThDEcRiw6Sd5n%2FjMxd3Wzo
q7ZAd7DMGYPuTSWSpuhEPdHPk79CJe4T6KQRElvECbfkbd6XdcnITsIPtot64oM%2BVyWK391X5TI%
h3jFo72v2xmatdQLUybIhwd4a85ksvOs9qFtIbthcPVmX5Yxg1vW7vXLUPPS1ctE8DdzUpNpW1Z7wL%2B6zyT7uxfgUzOu7n
8m0x%2BAQ%3D%3D&RelayState=_9c969a72-b9cd-11e8-a542-d2e41bbdc546_DELIMITERport
alld_EQUALS9c969a72-b9cd-11e8-a542-d2e41bbdc546_SEMIportalSessionId_EQUALS6770f0a4-bc86-4565-
940a-
b0f83cbe9372_SEMIradiusSessionId_EQUALS0a3e949b000002c55bb023b3_SEMI_DELIMITERisespan.bikawi.lab
2018-09-30 01:32:35,626 DEBUG [https-jsse-nio-10.48.17.71-8443-exec-2][]
cisco.ise.portalwebaction.utils.Combiner -::- combined map: {redirect_required=TRUE,
sso_login_action_url=https://cisco-
yalbikaw.okta.com/app/ciscoorg808433_iseokta_2/exk1rq81oEmedZSf4356/sso/saml
?SAMLRequest=nZRdb9owFIb%2FSuT7EJMPIBahYpRqkWBlJOxiN5XtHFprwc5sQ%2Bm%2Fn0NKi%2FZRoeUyPu95j9%2FzJ
\texttt{OOb4672DqCNUDJD\%2FR5GHkiuKiefM7Qp7\%2FwRupmMDd3VDZnu7ZNcw889GOs5nTTkdJChvZZEUSMMkXQHhlhOiulyQcIeJCNCW889GOs5nTTkdJChvZZEUSMMkXQHhlhOiulyQcIeJCNCW889GOs5nTTkdJChvZZEUSMMkXQHhlhOiulyQcIeJCNCW889GOs5nTTkdJChvZZEUSMMkXQHhlhOiulyQcIeJCNCW889GOs5nTTkdJChvZZEUSMMkXQHhlhOiulyQcIeJCNCW889GOs5nTTkdJChvZZEUSMMkXQHhlhOiulyQcIeJCNCW889GOs5nTTkdJChvZZEUSMMkXQHhlhOiulyQcIeJCNCW889GOs5nTTkdJChvZZEUSMMkXQHhlhOiulyQcIeJCNCW889GOs5nTTkdJChvZZEUSMMkXQHhlhOiulyQcIeJCNCW889GOs5nTTkdJChvZZEUSMMkXQHhlhOiulyQcIeJCNCW889GOs5nTTkdJChvZZEUSMMkXQHhlhOiulyQcIeJCNCW889GOs5nTTkdJChvZZEUSMMkXQHhlhOiulyQcIeJCNCW889GOs5nTTkdJChvZZEUSMMkXQHhlhOiulyQcIeJCNCW889GOs5nTTkdJChvZZEUSMMkXQHhlhOiulyQcIeJCNCW889GOS5nTTkdJChvZZEUSMMkXQHhlhOiulyQcIeJCNCW889GOS5nTTkdJChvZZEUSMMkXQHhlhOiulyQcIeJCNCW889GOS5nTTkdJChvZZEUSMMkXQHhlhOiulyQcIeJCNCW889GOS5nTTkdJChvZZEUSMKKXQHhlhOiulyQcIeJCNCW889GOS5nTTkdJChvZZEUSMKKXQHhlhOiulyQcIeJCNCW889GOS5nTTkdJChvZZEUSMKKXQHhlhOiulyQcIeJCNCW889GOS5nTTkdJChvZZEUSMKKXQHhlhOiulyQcIeJCNCW889GOS5nTTkdJChvZZEUSMKKXQHhlhOiulyQcIeJCNCW889GOS5nTTkdJChvZZEUSMKKXQHhlhOiulyQcIeJCNCW889GOS5nTTkdJChvZZEUSMKKXQHhlhOiulyQcIeJCNCW889GOS5nTTkdJChvZZEUSMKKXQHhlhOiulyQcIeJCNCW889GOS5nTTkdJChvZZEUSMKKXQHhlhOiulyQcIeJCNCW889GOS5nTTkdJChvZZEUSMKKXQHhlhOiulyQcIeJCNCW889GOS5nTTkdJChvZZEUSMKKXQHhlhOiulyQcIeJCNCW889GOS5nTTkdJChvZZEUSMKKXQHhlhOiulyQCNCW889GOS50NTTKdJChvZZEUSMKKXQHhlhOiulyQCNCW889GOS50NTTKdJChvZZEUSMKKXQHhlhOiulyQCNCW889GOS50NTTKdJChvZZEUSMKKXQHhlhOiulyQCNCW889GOS50NTTKdJChvZZEUSMKKXQHhlhOiulyQCNCW889GOS50NTTKAUSMKXXQHNANTKNKX
o1WVnFVI29qDGjrjGZKmv00dAH6IDhs1osMPVnbGBIEwoBpqOwx8YM%2Bi15NGRnFcRQ0SltaB0Vxv
1CPwo1hGtcFepS3HZF3pzSH04QZ2tLaAPLy2ww9pDwdpHQY%2Biz11d%2Fvw8inSRz6VQhxn7GKJ%2FHq4Xa%2ByJd50V93L
nn1MP%2B6mS6Kq8TFfJl3uqJMm%2BObfDAc4i2msc%2F4aODHySDx0xhTn%2BHtKOIM0mqYnuSaVmJvfpdjGkEapwy3T8iTh
DEcRiw6Sd5n%2FjMxd3Wzoq7ZAd7DMGYPuTSWSpuhEPdHPk79CJe4T6KQRE1vECbfkbd6XdcnITsIP
tot64oM%2BVyWK391X5TI%2B3aGyRWgMzond309NPSMCpq0YDguZsJwlRfz4JqdjINL226IsCffnE9%2Bu1K14C8Xs4TXE1z
X6nmmqdq3YIO37q9fBlQnCh3jFo72v2xmatdQLUybIhwd4a85ksvOs9qFtIbthcPVmX5Yxq1vW7vXLUPPS1ctE8DdzUpNpWl
Z7wL%2B6zyT7uxfgUz0u7n8m0x%2BAQ%3D%3D&RelayState=_9c969a72-b9cd-11e8-a542-d2e4
1bbdc546_DELIMITERportalId_EQUALS9c969a72-b9cd-11e8-a542-
d2e41bbdc546_SEMIportalSessionId_EQUALS6770f0a4-bc86-4565-940a-
b0f83cbe9372_SEMIradiusSessionId_EQUALS0a3e949b000002c55bb023b3_SEMI_DELIMITERisespan.bikawi.lab
2018-09-30 01:32:35,626 DEBUG [https-jsse-nio-10.48.17.71-8443-exec-2][]
cisco.ise.portalwebaction.controller.PortalStepController -::- targetUrl:
pages/ssoLoginRequest.jsp
2018-09-30 01:32:35,626 DEBUG [https-jsse-nio-10.48.17.71-8443-exec-2][]
cisco.ise.portalwebaction.controller.PortalStepController -::- portalId: 9c969a72-b9cd-11e8-
a542-d2e41bbdc546
2018-09-30 01:32:35,626 DEBUG [https-jsse-nio-10.48.17.71-8443-exec-2][]
cisco.ise.portalwebaction.controller.PortalStepController -::- webappPath: /portal
2018-09-30 01:32:35,626 DEBUG [https-jsse-nio-10.48.17.71-8443-exec-2][]
cisco.ise.portalwebaction.controller.PortalStepController -::- portalPath:
/portal/portals/9c969a72-b9cd-11e8-a542-d2e41bbdc546
2018-09-30 01:32:35,626 DEBUG [https-jsse-nio-10.48.17.71-8443-exec-2][]
cisco.ise.portalwebaction.controller.PortalPreResultListener -::- No page transition config.
Bypassing transition.
2018-09-30 01:32:35,627 DEBUG [https-jsse-nio-10.48.17.71-8443-exec-2][]
cisco.ise.portalwebaction.controller.PortalFlowInterceptor -::- result: success
```

ISE heeft de gebruiker met succes omgeleid naar IDP. Er verschijnt echter geen reactie op ISE en het slechte SAML verzoek. Identificeer dat OKTA ons SAML-verzoek hieronder niet accepteert, is het verzoek.

https://cisco-

yalbikaw.okta.com/app/ciscoorg808433\_iseokta\_2/exk1rq81oEmedZSf4356/sso/saml?SAMLRequest=nZRdb9o
wF

Ib%2FSuT7EJMPIBahYpRqkWBlJOxiN5XtHFprwc5sQ%2Bm%2Fn0NKi%2FZRoeUyPu95j9%2FzJOOb4672DqCNUDJD%2FR5GH kiuKiEfM7Qp7%2FwRupmMDd3VDZnu7ZNcw889GOs5nTTkdJChvZZEUSMMkXQHhlhOiulyQcIeJo1WVnFVI29qDGjrjGZKmv0 OdAH6IDhs1osMPVnbGBIEwoBpq0wx8YM%2Bi15NGRnFcRQ0SltaB0Vxv1CPwo1hGtcFepS3HZF3pzS

H04QZ2tLaAPLy2ww9pDwdpHQY%2Biz11d%2Fvw8inSRz6VQhxn7GKJ%2FHg4Xa%2ByJd5OV93Lnn1MP%2B6mS6Kq8TFfJ13u gJMm%2BObfDAc4i2msc%2F4aODHySDx0xhTn%2BHtKOIM0mgYnuSaVmJvfpdjGkEapwy3T8iThDEcRiw6Sd5n%2FjMxd3Wzo q7ZAd7DMGYPuTSWSpuhEPdHPk79CJe4T6KQRE1vECbfkbd6XdcnITsIPtot64oM%2BVyWK391X5TI%

2B3aGyRWgMzond309NPSMCpq0YDguZsJwlRfz4JqdjINL226IsCFfnE9%2Bu1K14C8Xs4TXE1zX6nmmgdq3YI037q9fBlQnC h3jFo72v2xmatdQLUybIhwd4a85ksvOs9qFtIbthcPVmX5YxglvW7vXLUPPSlctE8DdzUpNpWlZ7wL%2B6zyT7uxfgUzOu7n 8m0x%2BAQ%3D%3D&RelayState=\_9c969a72-b9cd-11e8-a542-d2e41bbdc546\_DELIMITERport

alId\_EQUALS9c969a72-b9cd-11e8-a542-d2e41bbdc546\_SEMIportalSessionId\_EQUALS6770f0a4-bc86-4565-940a-

b0f83cbe9372\_SEMIradiusSessionId\_EQUALS0a3e949b000002c55bb023b3\_SEMI\_DELIMITERisespan.bikawi.lab Controleer de aanvraag opnieuw en misschien zijn er wijzigingen aangebracht.

| GENERAL            |                                                         |
|--------------------|---------------------------------------------------------|
| Single sign on URL | https://10.48.17.71:8443/portal/SSOLoginResponse.action |
|                    | Use this for Recipient URL and Destination URL          |
|                    | ✓ Allow this app to request other SSO URLs              |
|                    |                                                         |

De SSO-URL gebruikt IP-adres, echter, gast stuurt FQDN zoals we in het verzoek boven de laatste regel kunnen zien bevat SEMI\_DELIMITER<FQDN> om dit probleem op te lossen en het IP-adres naar FQDN te veranderen op OKTA-instellingen.

Scenario 2. "Er was een probleem bij de toegang tot de site. Neem contact op met de helpdesk om hulp te bieden".

| 🛈 🔬 https://isespan. <b>bikawi.lab</b> :8443/portal/SSOLoginResponse.action |              |                                                                                  | 🛡 🏠 🔍 Search |  |  |
|-----------------------------------------------------------------------------|--------------|----------------------------------------------------------------------------------|--------------|--|--|
| k before you can access the Internet.                                       |              |                                                                                  |              |  |  |
| اندان<br>cisco                                                              | Guest Portal |                                                                                  |              |  |  |
| Err                                                                         | or           |                                                                                  |              |  |  |
|                                                                             |              | There was a problem accessing the site. Please contact help desk for assistance. |              |  |  |

#### Guest.log

2018-09-30 02:25:00,595 ERROR [https-jsse-nio-10.48.17.71-8443-exec-1][] guestaccess.flowmanager.step.guest.SSOLoginStepExecutor -::- SSO Authentication failed or unknown user, authentication result=FAILED, isFailedLogin=true, reason=24823 Assertion does not Op basis van de blogs meldt ISE dat de verklaring niet juist is. Controleer de OKTA-URI met het publiek of deze overeenkomt met de SP-status om deze op te lossen.

Scenario 3. Wanneer u opnieuw naar de pagina Blanken wijst, wordt de inlogoptie niet weergegeven.

Het hangt af van de omgeving en de poortconfiguratie. In dit soort probleem moet u de OKTAtoepassing controleren en welke URL er voor nodig is om te authentiseren. Klik op de portal test en controleer vervolgens elementen om te controleren welke websites bereikbaar moeten zijn.

| okta                             |   | <pre><li><!--</th--></li></pre>                                                                                                    |
|----------------------------------|---|----------------------------------------------------------------------------------------------------|
|                                  |   | ▶ «div id+"signin-container">_ == \$0                                                                                                    |
| Sign In                          |   | <pre>isafter</pre>                                                                                                    |
| 1 Usemane                        | 0 | <pre>&gt;&gt;<ript>________________________________________________________________________________________________________</ript></pre>                                                                                                    |
| Password                         | 0 | html body.auth.okta-container div.content div#signin-container                                                                                                    |
|                                  |   | Styles Event Listeners DOM Breakpoints Properties Accessibility                                                                                                    |
| Remember me                      |   | Filter :how .cls +                                                                                                    |
| Sign In<br>Need help signing in? |   | <pre>} http://www.intername.com/intername.com/intername.co</pre> |

In dit scenario zijn slechts twee URL's: toepassingen en inloggen.okta.com - deze moeten op de WLC zijn toegestaan.

# Gerelateerde informatie

- https://www.cisco.com/c/en/us/support/docs/security/identity-services-engine-21/200551-Configure-ISE-2-1-Guest-Portal-with-Pin.html
- https://www.cisco.com/c/en/us/support/docs/security/identity-services-engine-23/213352configure-ise-2-3-sponsor-portal-with-ms.html
- https://www.safaribooksonline.com/library/view/ccna-cyber-ops/9780134609003/ch05.html
- <u>https://www.safaribooksonline.com/library/view/spring-security-</u> essentials/9781785282621/ch02.html
- <u>https://developer.okta.com</u>